最近很多人在使用云服务器搭建笑傲·西游的时候,尽管我录制了教程说明,还是有很 多问题,比如:云服务器哪里买?买什么配置的合适?搭建这里怎么弄?这个放哪里?诸如 此类的问题,很多。。。我今天就来一一回答一下,并且写出这篇文字教程。

首先,先从买服务器说起,我也是逛了好几大运行商的商城,无意之间发现这个优惠链 接,这个是腾讯云的轻量应用服务器。

腾讯轻量服务器优惠地址 https://curl.qcloud.com/AyvUfBSa

一定要从这个链接点进去才有优惠的哦!

注意:一个账号可以买一台(假如你有两个 QQ, 就可以买 2 台, 微信还可以买一台, 共计一个身份实名可以买 3 台)!

接下来我们看一下配置方面,其实笑傲这个游戏的话,对配置的要求并不高,主要是吃带宽!所以我们尽量选带宽高一点的,这里我推荐是下图这个的左边两个配置,为什么呢? 右边那个配置是挺高的,但我们日常玩游戏用不到这么高的配置,纯属浪费,左侧第一个比较大众化,你稍微有个 3-4 人的样子建议中间那个配置的。

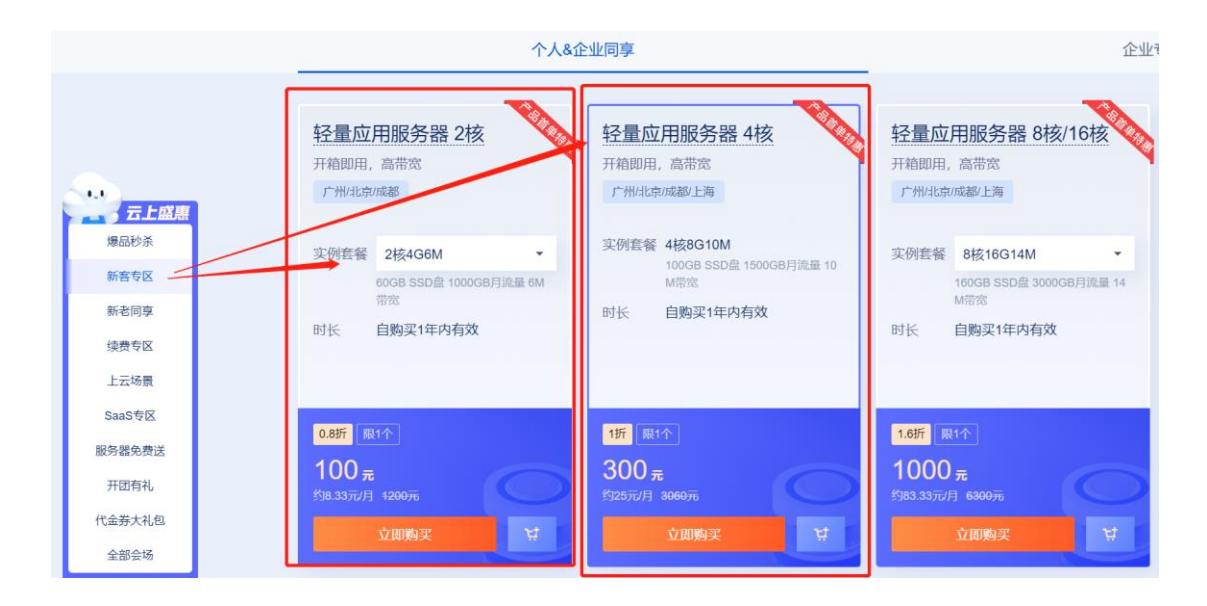

购买之后在哪里去查看我们已经买了的服务器呢?在窗口右上角有个"控制台",我们点 击即可进入控制台页面!

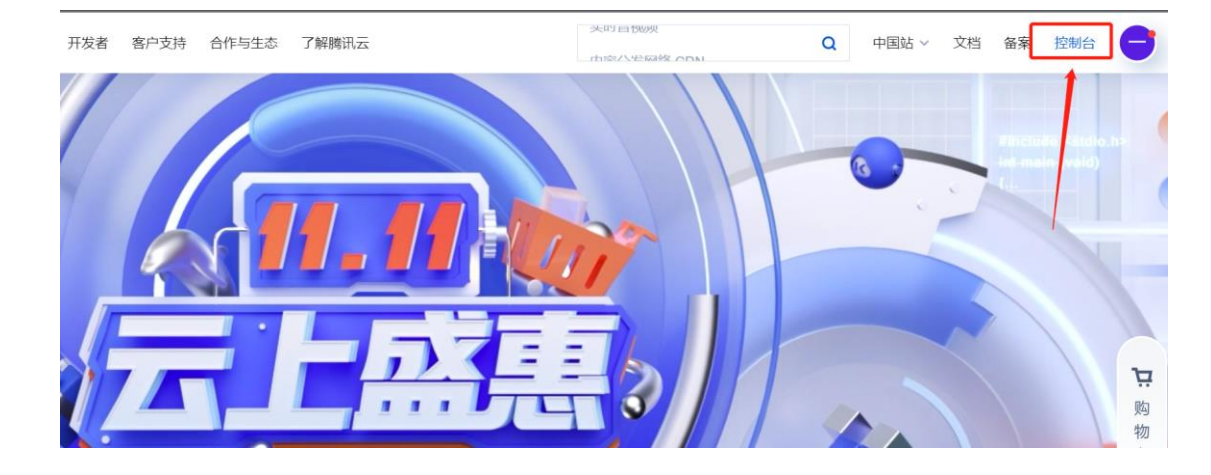

在控制台页面的左侧有个蓝色的"云产品"字样, 鼠标移上去会弹出如图所示的界面, 我 们选择"轻量应用服务器"

| 专讯云 | 合意意 |                            |                 |              |                |                          | Q 🕢 🐼 🖓              | 集团账号 备案 工具 - 支持 -                       | өл- 😑- |
|-----|-----|----------------------------|-----------------|--------------|----------------|--------------------------|----------------------|-----------------------------------------|--------|
|     |     |                            | 最近访问 轻量应用服务器    | 域名注册 账号中心 网络 | 諸家 消息中心        |                          |                      |                                         |        |
|     |     | 留无数据, 您可以通过右<br>倒云产品添加快捷访问 | 0 +=            |              | <b>₽</b> Rests | A 18551461096            | FT 109888.85         | 议或難问,清向我们反馈 😥 🧖 🧨                       |        |
| /   |     |                            | 立服务器            | 対象存储         | 负载均衡           | 人能识别                     | お沈多媒体引撃              |                                         |        |
|     |     | 平台工具                       | 轻量应用服务器         | 文件存储         | 私有网络           | 人給秩身                     |                      | 1279                                    |        |
|     |     | 集团账号管理                     | 弹性伸缩            | 向档存储         | 专线接入           | AI 哲能测评解决方案              | 金融服务                 | (1) (1) (1) (1) (1) (1) (1) (1) (1) (1) |        |
|     |     | 操作记录                       | 批量计算            | IT HDFS      | 云联网            | 人体分析                     | 企业收付率台               |                                         |        |
|     |     | 标签                         | 本地专用集群          | 云硬盘          | NAT 网关         |                          | 元本は「「日               | 新壇用户 添加权限                               |        |
|     |     | 项目管理                       |                 |              | VPN 连接         | 👷 智能内容生成与处理              |                      | 19 (C)                                  |        |
|     |     | 访问管理                       | 49 容器           | 2 数据处理与分析    | SD-WAN 接入服务    | 人除融合                     | 10 教育服务              | 0                                       |        |
|     |     | 费用中心                       | 容器服务            | 日志服务         |                | 人給试妆                     | #16(1)5(6)#          | -                                       |        |
|     |     | πAPI                       | 容器技像服务          |              |                | 人像变换                     | 1000 A               | ×                                       |        |
|     |     |                            |                 | ☴ 智能数据处理     | 内容分发网络 CDN     |                          | 盆文件文形为               |                                         |        |
|     |     |                            | Serverless      | 数挹万象         | 全球应用加速         | 包 文字识别                   | 互动白板                 |                                         |        |
|     |     |                            | 元前数             |              |                | 通用文字识别                   | 招生通                  |                                         |        |
|     |     |                            | Serveriess 应用中心 |              | Si 云渲染         | 十证文字识别                   | 互动在线谋堂               |                                         |        |
|     |     |                            | - 10 M AN AN    |              |                | market and data territor | BE TO BE AVERAGE AND |                                         |        |

| 於 購訊云         | │ 云产品 ~                                                             |
|---------------|---------------------------------------------------------------------|
| 轻量应用服务器       | HOT 求职助力主题活动重磅来袭,Lighthouse专属折扣,不限新老,助你在求职中一往无前,所向披靡~               |
| ♀ 服务器         | 服务器                                                                 |
| 🕄 数据库         |                                                                     |
| 日 云硬盘         | ① 开学季福利: 2核2G4M 低至 65元/年, 云硬盘 0.5 折起, 500GB 首年 190 元, 加 9 元容量再翻倍, 点 |
| □ 域名          | 新建 开机 关机 重启 重量密码 更多操作 マ                                             |
| <b>口</b> 数据备份 | - · 法                                                               |
| ◎ 镜像          | 1.74                                                                |
| ⑥ 密钥          | Windows Server-4djQ 登录 更多 ▼                                         |
| ⑦ 内网互联        | CPU 4核 - 内存 4GB - 系统盘 80GB                                          |
| 會 自动化助手 ~     | 到期时间: 2025-01-06 16:21:01                                           |
| ⋧ 实例登录 ☑      | ○ 运行中 (                                                             |
|               |                                                                     |
|               |                                                                     |
|               |                                                                     |

会跳转到这个页面,我们选择"更多"里面的"管理"

跳转到如下页面,我们选择右上角的"更多操作","重装系统"

| <b>实例信息</b>               | 实例监控                                  |                                         |
|---------------------------|---------------------------------------|-----------------------------------------|
| 实例D                       | CPU利用率 (%)                            | 内存使用量(MB)                               |
| <b>英州名称</b> *             | 当前: 13.833% 总量: 4械                    | 当前: 3276.5MB 总量: 4GB                    |
| <b>又例状态 0 週77平</b>        | 20                                    | 4,000                                   |
| 电线和可用区 土狗 (土狗)二國          | 10<br>23:30 23:42 23:54 00:06 00:18   | 23:30 23:42 23:54 00:06 00:18           |
| 器發兵型 <b>通用型</b>           |                                       |                                         |
| 实责规格 ① CPU: 4楼 内存: 4GB    |                                       |                                         |
| 系统盘 ① 8008 SSD 安硬盘 普理快照   | 公開带宽使用(Mbps)<br>当前: 0.008(入) 0.024(出) | 系統盤IO(KB/s)<br>当前: 0.533 (读) 26.066 (写) |
| 正里巴 ① 1200GB/月(带宽: 8Mbps) | 2                                     | 2,000                                   |
| # <b>无 /</b>              | 1A                                    | 1,000                                   |

接下来选择系统,一般我们的笑傲这个游戏用的都是 win 系统,所以我们选图中框出的 这几个随便一个都可以,我比价倾向于 2012 中文版,看个人喜欢,几个都可以的!选中系 统,把左下角的"确定"按钮上方的复选框选上,然后点击"确定"!

| ← 重装系统 | (******                                                                                                    |                                                     |                                  |                               |
|--------|----------------------------------------------------------------------------------------------------|-----------------------------------------------------|----------------------------------|-------------------------------|
| 镜像类型   | 官方時像         个人装像           应用技像         系统技像         Docker基证提像                                                                  |                                                     |                                  |                               |
| 选择镀像   | OpenCloudOS<br>8.6                                                                                                    | CentOS<br>7.6                                       | CentOS                           | Ubuntu<br>18.04.1 LTS         |
|        | Ubuntu<br>20.04 LTS                                                                                                    | Ubuntu<br>22.04 LTS                                 | Debian<br>10.2                   | Debian<br>11.1                |
|        | Windows Server<br>2022 中文版                                                                                                    | Windows Server<br>2019 中文版                          | Windows Server<br>2016 中文版       | Windows Server<br>2012 R2 中文版 |
|        | Windows Server<br>2012 R2 英文版                                                                                                    |                                                     |                                  |                               |
|        | OpenCloudOS 8.6<br>OpenCloudOS由勝讯与合作伙伴共同僵议发起,是完全<br>累,在云原生、稳定性、性能、硬件支持等方面均有坚                                                      | 4中立、金面开放、安全稳定、高性能的操作系统及生态。(<br>实支撑,可以平等全面地支持所有硬件平台。 | OpenCloudOS 谎证了多家厂商在软件和开源生态的优势,I | 继承了腾讯在操作系统和内核层面超过10年的技术机      |
| 重装确认   | <ol> <li>重装过程中将强制自动关机</li> <li>重装后,实例系统盘内的所有数据将被清除,恢复到初:</li> <li>重装过程中将会员动新绑之前已绑定的密钥,请您在重</li> <li>通以卫了驾以上内容,我绝常已各份宗成</li> </ol> | 始状态,该操作不可恢复,请谨慎操作!<br>装完成后重新绑定密钥                    |                                  |                               |
|        | ·····································                                                                                             |                                                     |                                  |                               |

此时,会要求你验证,往你绑定的手机号发送一个验证码,填进去,点确定!

| 身份验证   | 使用备选校验方式                     | × |
|--------|------------------------------|---|
| (1) 为7 | <b>7您的账号安全,进行敏感操作前须先验证身份</b> |   |
| 验证方式   | 手机验证                         |   |
| 安全手机   | +8 当前手机不可用?                  |   |
| 短信验证码  | 44 秒后可重发                     |   |
|        | 未收到验证信息?                     |   |
|        | 确定取消                         |   |

会跳转到下面的页面,我们等个 3-5 分钟,然后点击右上角的"重置密码"

| 410 2418         | 建显 音衍点 防火哺         | 快照 虽拉 | 王机安全 | 执行命令 |                                    |                 |        |                           |                            |                |       |
|------------------|--------------------|-------|------|------|------------------------------------|-----------------|--------|---------------------------|----------------------------|----------------|-------|
| 实例信息             |                    |       |      |      | 实例监控                               |                 |        |                           |                            |                |       |
| L 例 D            | 5                  |       |      |      | CPU利用率(%)                          |                 | P      | 存使用量                      | MR \                       |                |       |
| \$860            | /                  |       |      |      | 当前:14% 空重:4                        | 15              | 1      | 前: 3279                   | 2022-11-29 2<br>使用量 3198.  | 3:41:00<br>5MB |       |
|                  | 进行中                |       |      |      | 20                                 | -1              |        | .000                      |                            | -              |       |
| 14407MX <u>1</u> | 海   上海二区           |       |      |      | 10<br>23:40 23:52                  | 00:04 00:16     | 00:28  | 23:40                     | 23:52 00                   | 04 02:16       | 00-28 |
| E 例相格 ① CF       | PU: 4核 内存: 4GB     |       |      |      |                                    |                 |        |                           |                            |                |       |
| 94EE () 80       | OGB SSD HEAL RITH  |       |      |      | 公 <b>同季克使用(Mbp</b><br>当前:0.0004(入) | s)<br>0.0004(出) | а<br>1 | <b>統盘IO(H</b><br>1前:3550. | 8 <b>/s)</b><br>413(读)2054 | 24(写)          |       |
| 2重日 ① 12         | 200GB(月(带宽: 8Mbps) |       |      |      | 2                                  |                 |        | ,000                      |                            |                | 1     |
| 75 <b>R</b>      | 1                  |       |      |      | 1                                  | A               |        | 000                       |                            | ٨              |       |

用户名可以用默认的,也可以点开修改,然后输入两遍密码(注意看密码要求),点击 下一步!这里的密码一定要记住哦!后面会经常用到!

| <b>1 设置</b><br>您已选择14                         |                                                           | 2 关机提示                  |                                                                                                    |
|-----------------------------------------------|-----------------------------------------------------------|-------------------------|----------------------------------------------------------------------------------------------------|
| 实例名称                                          |                                                           | 实                       | 例配置                                                                                                    |
|                                               |                                                           | CF                      | PU 4核 - 内存 4GB - 系统盘 80GB                                                                                                    |
| <ol> <li>I</li> <li>I</li> <li>用户名</li> </ol> | 重置密码操作需要将实<br>系统默认                                        | 例关机,建议您先≋               | 手动关机,再重置密码。                                                                                                    |
| 新密码                                           | Administrator<br>·············<br>提示:您的密码已经<br>的密码设置12位及以 | ※ Ø ※符合设置密码规则 从上,至少包括4项 | <ul> <li>◇ 只能输入大写字母、小写字母、数字、<br/>()`~!@#\$%^&amp;*-+=_ {}[]:;' &lt;&gt;,.?/中的特殊符号</li> <li>◇ 不能以"/"开头</li> <li>◇ 至少包含三项</li> <li>◇ 小写字母a~z</li> <li>◇ 大写字母A~Z</li> <li>◇ 数字0~9</li> </ul> |
| -                                             | +=_ {}[]:;'<>,.?/]的特                                      | ·殊符号]),每种字              | '                                                                                                    |

会弹出要求统一强制关机的选项,复选框选中,点击确定!重置密码成功!

| 重置密        | 码                                                                                                    | × |
|------------|----------------------------------------------------------------------------------------------------|---|
| <b>~</b> i | <b>殳置密码 〉 2</b> 关机提示                                                                                                    |   |
| 0          | 当前操作需要实例在关机状态下进行: <ul> <li>为了避免数据丢失,实例将关机中断您的业务,请仔细确认。</li> <li>强制关机可能会导致数据丢失或文件系统损坏,您也可以主动关机后再进行操作。</li> <li>强制关机可能需要您等待较长时间,请耐心等待。</li> </ul> |   |
| 强制关材       | 1 * ✔ 同意强制关机<br>————————————————————————————————————                                                                                            |   |

来到我们自己的电脑开始菜单, 输入"远程桌面连接", 会出现下图样式的图标的应用, 点击启动, 也可以右键将图标放到桌面!

| Q、远程桌面连接            |                    |
|---------------------|--------------------|
| ← 全部 应用 文档 网页       | 设置 人员 文件夹 照片 ▶ … 2 |
| 最佳匹配                |                    |
| <b>远程桌面连接</b><br>应用 |                    |
| 设置                  | 远程桌面连接             |
| 🛃 RemoteApp 和桌面连接   | ≥<br>▶             |
| 搜索网页                | [2] 打开             |
| 〇 远程桌面连接 - 查看网络搜索结果 | <b>,</b> ~         |
| ○ 远程桌面连接软件          | >                  |
| ○ 远程桌面连接 <b>不上</b>  | >                  |
| ○ 远程桌面连接命令          | >                  |
| ○ 远程桌面连接失败          | >                  |
| ○ 远程桌面连接 出现了内部错误    | >                  |
| ○ 远程桌面连接 出现身份验证错误   | >                  |
|                     | >                  |
|                     |                    |
|                     | 📄 💽 😓 💌 🚸          |

出现下图的窗口,输入您的 IP 地址, IP 地址在前面那个控制台往下滚动可以看到如下 图! 我们填写公网 IP!

| - X                                                               |                                                                                                    |
|-------------------------------------------------------------------|----------------------------------------------------------------------------------------------------|
| 是 远程桌面<br>连接                                                      | 送程登录                                                                                                    |
| 计算机(C): 「                                                         | 和学校は1900月間からは日本内で     「空波     「空波 |
| 用户名: MicrosoftAccounthad<br>将使用保存的凭据连接到此计算机。可以 <u>编辑</u> 或删除这些凭据。 | <b>网络与城名</b><br>Priot ① (2) ① ① (7) ①                                                                                                    |
| 중 显示选项(Q) 连接(N) 帮助(出)                                             | 15大地 新国地的<br>地名 新国地名                                                                                                    |

然后点击"连接",会弹出如下窗口,点"更多选项",选择"使用其他账户",填入用户名和 密码,就是前面讲的自己设置的那个!如果电脑是你自己的,可以点击"记住我的凭据",这 样下次就不用重复输入账号密码!输完之后点"确定",会弹出一个框,视情况选择就可以了!

| ♥ Windows 安全中心                           | × |                                                                                                    |
|------------------------------------------|---|----------------------------------------------------------------------------------------------------|
| 输入你的凭据                                   |   |                                                                                                    |
| 这些凭据将用于连排                                |   |                                                                                                    |
| 用户名                                      |   |                                                                                                    |
| 密码                                       |   | ◎ 」 伝程準面连接 ×                                                                                                    |
| <ul> <li>记住我的凭握</li> <li>更多选项</li> </ul> |   | <ul> <li>无法验证此运程计算机的身份。最否仍要连接?</li> <li>由于安全证书存在问题。因此远程计算机无法通过身份验证。继续操作可能不安全。</li> <li>证书名称</li> <li>课 未自远程计算机的证书中的名称:</li> </ul> |
| 8                                        |   | 证书错误<br>验证远程计算机的证书时遇到下列错误:                                                                                                    |
| • 使用其他帆户                                 |   | ▲ 证书来自不信任的证书验证机构。                                                                                                    |
| 确定 取消                                    |   | 19(因注使学现众结束来组则因为有这些证"打相似吗?(<br>不再询问我显否连接到此计算机(D)<br>查看证书(D) 显(D) 否((D)                                                            |

接下来就进入到服务器界面了,弹出的窗口可以直接关闭,然后我们要关闭防火墙,在 "开始菜单"里面找到"控制面板"搜索"防火墙"。

| - 远程桌面 | 直接                                                                                                    | - | o × |
|--------|----------------------------------------------------------------------------------------------------|---|-----|
|        |                                                                                                    |   |     |
| 回收站    | □ □ × □ ×                                                                                                    |   |     |
|        | ●     ●     ▲     ●     ●     ●     ●     ●     ●     ●     ●     ●     ●     ●     ●     ●     ●     ●     ●     ●     ●     ●     ●     ●     ●     ●     ●     ●     ●     ●     ●     ●     ●     ●     ●     ●     ●     ●     ●     ●     ●     ●     ●     ●     ●     ●     ●     ●     ●     ●     ●     ●     ●     ●     ●     ●     ●     ●     ●     ●     ●     ●     ●     ●     ●     ●     ●     ●     ●     ●     ●     ●     ●     ●     ●     ●     ●     ●     ●     ●     ●     ●     ●     ●     ●     ●     ●     ●     ●     ●     ●     ●     ●     ●     ●     ●     ●     ●     ●     ●     ●     ●     ●     ●     ●     ●     ●     ●     ●     ●     ●     ●     ●     ●     ●     ●     ●     ●     ●     ●     ●     ●     ●     ●     ●     ●     ●     ●     ●     ●     ●     ●     ●     ●     ●     ●< |   |     |
|        | Windows 防火場<br>AB在用語过 Windows 防火場<br>检查防火場状态                                                                                                    |   |     |
|        |                                                                                                    |   |     |
|        | ⑦ 搜索对"防火墙"的Windows 帮助和支持                                                                                                    |   |     |
|        |                                                                                                    |   |     |
|        |                                                                                                    |   |     |
|        |                                                                                                    |   |     |
| -      |                                                                                                    |   |     |
|        |                                                                                                    |   |     |
|        |                                                                                                    |   |     |
|        |                                                                                                    |   |     |
|        |                                                                                                    |   |     |
|        |                                                                                                    |   |     |
|        |                                                                                                    |   |     |
|        |                                                                                                    |   |     |
|        |                                                                                                    |   |     |
|        |                                                                                                    |   |     |

看到下图这样,我们可以不管,直接进入下一步。

| 4                                                                                              | Windows 防火墙                                            |         |        | _ 🗆 🗙 |
|------------------------------------------------------------------------------------------------|--------------------------------------------------------|---------|--------|-------|
| 🗲 💿 🖌 🛉 📽 陸制面板                                                                                 | ▶ 系統和安全 ▶ Windows 防火墙                                  | × ¢     | 搜索控制面板 | Q     |
| 控制面板主页                                                                                         | 使用 Windows 防火墙来帮助保护你的电脑                                |         |        |       |
|                                                                                                | Windows 防火墙有助于防止黑客或恶意软件通过 Internet 或网络访问你的电脑。          |         |        |       |
| totrax1+3960/前回近<br>window<br>防火増<br>更改通知设置<br>G用或关闭 Windows 防火増<br>で原默认值<br>家級设置<br>对网络进行疑难解答 | 更新防火恤设置<br>Windows 防火墙未使用推荐的设置来保护计算<br>机。<br>推荐的设置有哪些? | ▶使用推荐设置 |        |       |
|                                                                                                |                                                        |         |        |       |

## 如果如下图,那么需要像图中的设置一样!

| h > 控制面板 > 系统和安全 > Windows Defender 防火墙 > 自定义设置                                                                                                    | $\sim$ | С | 搜索控制面标 |
|----------------------------------------------------------------------------------------------------|--------|---|--------|
| 自定义各类网络的设置                                                                                                    |        |   |        |
| 你可以修改使用的每种米型的网络的防火情况置                                                                                                    |        |   |        |
| 专田网络沿置                                                                                                    |        |   |        |
| <ul> <li>         C 启用 Windows Defender 防火墙         回 阻止所有传入连接,包括位于允许应用列表中的应用     </li> <li>         Windows Defender 防火墙阻止新应用时通知我     </li> </ul> |        |   |        |
| ● 关闭 Windows De ender 防火墙(不推荐)                                                                                                    |        |   |        |
| 公用网络设直                                                                                                    |        |   |        |
| <ul> <li>□ 阻止所有传入连接,包括位于允许应用列表中的应用</li> <li>□ Windows Defender 防火墙阻止新应用时通知我</li> </ul>                                                             |        |   |        |
| 🚫 💽 关闭 Windows Defender 防火墙(不推荐)                                                                                                    |        |   |        |
|                                                                                                    |        |   |        |

接下来就是拷贝游戏服务端进入服务器了,你可在服务器上面安装百度网盘客户端,下 载游戏服务端,也可以直接本地复制服务端压缩包,到服务器里面粘贴!这一步我就不截图 了!

在服务器里面解压游戏服务端!

然后回到本地电脑,同样解压游戏服务端,找到下图所示的位置的"config.xls"用 excel 或者 wps 都可以打开!

| ) |                                | 排序 → 三 查看 → •••         |                    |                |
|---|--------------------------------|-------------------------|--------------------|----------------|
|   | « 笑傲助战修复版 > 笑傲防官助战版 > 服务端<br>- | ▶ 数据表 ∨ C               | Q 在数据表中搜索          |                |
|   | 名称                             | 修改日期                    | 类型                 | 大小             |
|   | 🗟 Config.xls 🗧 本地国             | <b>电脑</b> 22/11/2 23:57 | Microsoft Excel 97 | 21 KB          |
|   | NPC数据.xls                      | 2022/1/25 10:38         | Microsoft Excel 97 | 159 <b>K</b> B |
|   | 变身卡数据.xls                      | 2021/6/27 23:31         | Microsoft Excel 97 | 56 <b>K</b> B  |
|   | 称谓数据.xls                       | 2021/9/16 16:52         | Microsoft Excel 97 | 45 KB          |
|   | 抽奖数据.xls                       | 2021/6/23 15:38         | Microsoft Excel 97 | 27 KB          |
|   | 传送圈数据.xls                      | 2020/12/14 20:47        | Microsoft Excel 97 | 54 KB          |
|   | 地图数据.xls                       | 2022/1/25 10:02         | Microsoft Excel 97 | 69 KB          |
| L | 挂机系统.xls                       | 2021/9/22 19:30         | Microsoft Excel 97 | 22 KB          |
| L | 怪物数据.xls                       | 2021/12/26 11:23        | Microsoft Excel 97 | 171 KB         |
| ) | 光武拓印.xls                       | 2020/12/25 23:49        | Microsoft Excel 97 | 31 KB          |
|   | 环任务数据.xls                      | 2021/6/29 3:16          | Microsoft Excel 97 | 40 KB          |
|   | 技能数据.xls                       | 2021/6/10 17:46         | Microsoft Excel 97 | 235 KB         |
|   | 灵饰特性数据.xls                     | 2020/10/31 17:45        | Microsoft Excel 97 | 364 KB         |
| Ċ | 模型数据.xls                       | 2021/9/29 6:40          | Microsoft Excel 97 | 611 KB         |
|   | 商城数据.xls                       | 2021/11/19 6:18         | Microsoft Excel 97 | 133 KB         |
|   |                                | 2021/01/01/01           | M                  |                |

## 把服务器的外网 IP (公网) 填入表里, 如下图的 127.0.0.1 那个位置! 保存关闭这个表!

| 9.0           | ▲ 前切<br>□□                             | Helvetica             | v 9 v          | A* A* =         | 😸 百度      |                       | -   |
|---------------|----------------------------------------|-----------------------|----------------|-----------------|-----------|-----------------------|-----|
| 撤消            | 粘貼 LE & 朝 *<br>* 学 格式刷<br>剪贴板 G        | B <i>I</i> <u>∪</u> ∽ | ⊞ -   <u> </u> | • <sup>10</sup> | 🔗 腾讯云 🛛 🔤 |                       | a ( |
| 4             | $\checkmark$ : $\times \checkmark f_x$ | 127.0.0.1             | 2              |                 | 轻量应用服务器   | 网络与域名                 |     |
| A<br>编4<br>备注 |                                        | B<br>ip<br>ip地址       | <br>端口<br>端口号  | D<br>版本号<br>版本号 | ♀ 服务器     | 17世史() (公) 6 (内) 6    |     |
| numb          | er sti<br>127.0.0.1                    | ing                   | number<br>8606 | string<br>4     | □ 〒 〒 酒舟  | 防火墙 管理规则              |     |
|               |                                        |                       |                |                 |           | 域名 管理域名               |     |
|               |                                        |                       |                |                 | 数据备份      | <del>安</del> 全        |     |
|               |                                        |                       |                |                 | ◎ 镜像      | DDoS防护                |     |
|               |                                        |                       |                |                 | ⑧ 密钥      | 防护类型 基础防护 购买轻量颜高防包 12 | _   |

复制这个表到服务器里面的游戏服务端里的同样位置粘贴替换!然后按照下图操作!

|     |                                             |                 | 分割 ● ● ● ● ● ● ● ● ● ● ● ● ● ● ● ● ● ● ● |                               |                                       |                     |                       |                 | □ ×  |
|-----|---------------------------------------------|-----------------|------------------------------------------|-------------------------------|---------------------------------------|---------------------|-----------------------|-----------------|------|
|     | THE OWNER ADDRESS                           | 服务编             | 在服务器里面                                   | 面的游戏<br>服                     | · · · · · · · · · · · · · · · · · · · | 器 消息处理 定制装备 充价      | 系统 地图处理 召唤兽           | 封禁设置 数据表 CDK    | 音茶室室 |
|     | 名称 1                                        | 修改日期<br>2022/4/ |                                          | <b>③</b> 打开                   |                                       | 5 找到这               | 个文件实                  | ×3              | 3 ^  |
|     | HPSocket.dll                                | 2020/2/         |                                          | $\leftarrow \rightarrow \lor$ | ・ 个 👛 🛛 服务講 👌                         | 数据表                 | C 在数据表中               | A A             |      |
| н.  | 🗟 Logger.dll                                | 2019/7/         |                                          | 1010 - 1                      | W 28 which ste                        |                     |                       | = - 7 0         |      |
| L   | S Logger_C.dll                              | 2020/2/         |                                          | 3ER4 - 8                      | M建文14天                                |                     | 48.34 (2.95)          |                 |      |
| L   | 🗟 lua51.dll                                 | 2020/2/         | (                                        | 1963R                         | * AT                                  |                     | TPDX.LIMS             | NE AL           |      |
| L   | S Newtonsoft.Json.dll                       | 2019/11         |                                          |                               | Bie Configu                           | 1                   | 2022/11/30 20:55      | Microsoft Excel |      |
| L   | System.Private.DataContractSerianzation.dll | 2016/11         |                                          | → 🛄 此电脑                       | NPCROM                                | 6 全选                | 20 2/1/25 10:38       | Microsoft Excel |      |
| L   | System.Reflection.TypeExtensions.dll        | 2016/11         | 服务罢TP: 127.0.0.1                         | > Wind<br>版本                  | dowr (C:) 即 变身卡数                      | axis O, ±20         | 2021/6/27 23:31       | Microsoft Excel |      |
| L   | ₩ 封禁IP.txt                                  | 2021/9/         | 密钥: cfOajs2VHqRYR+61*+U                  | Psv-                          | 1 图 称谓数据                              | * /                 | 2021/9/16 16:52       | Microsoft Excel |      |
| L   | 更多单机游戏访问翔梦魔方网站                              | 2022/2/         | 服务端口: 8706 状态                            | · 未i                          | 图 抽奖数据                                | * /                 | 2021/6/23 15:38       | Microsoft Excel | Ŧ    |
| L   | □ 更多游戏请访问这里-翔梦#方游戏淘宝店                       | 2021/12         | 网关端口: 8606 人费                            | 收: 0人                         |                                       |                     | <u>\</u>              |                 |      |
| L   | ₩ 公告内容.txt                                  | 2022/4/         | □ 暮户3 1 全局存档                             |                               | 文件名(N): *Config.x                     | s" "NPC数据 s' "变身卡数排 | Exis" "称 ~ Excel表格 (' | .xls;*.xlsx) ~  |      |
| ١.  | 公告内容.txti                                   | 2021/97         | 「服务報出 维护通知                               |                               |                                       |                     | 打开(0)                 | 7 87            |      |
|     | ≧ 管理日志.txt                                  | 2022/4/         |                                          |                               |                                       |                     | 账号操作                  | 生成染色            |      |
|     | ₩<br>¥ 架设教程 txt                             | 2022/4/         | ☑ 监听状态 演ば正美                              | 连接服务器                         | 选择Excel文件                             | 生成加密Data文件          | /                     |                 |      |
| ·项目 | ◎ Rinne Kexe 2 2 启动这个<br>235 KB             | 2021/10         | 当前服务器时间: toolStripStatu                  | sLabel2                       | 4                                     |                     | 8                     |                 |      |

显示生成成功,关闭网关窗口,然后打开服务器里游戏服务端的"data"文件夹,复制里面所有的数据

回到本地电脑,打开客户端文件夹里面的"data"文件夹,粘贴替换!

|       | 《 笑傲助战修复版 > 笑傲防官助战版 | > 客户端 > Data |
|-------|---------------------|--------------|
|       | 名称                  | 修改日          |
| •     | ■ 叶 本地电脑            | 2022/        |
|       | 🚞 pic               | 2022/        |
|       | 🚞 wpal              | 2022/        |
|       | 🗋 Config.data       | 2022/        |
|       | □ NPC数据.data        | 2022/        |
|       | 🗋 变身卡数据.data        | 2022/        |
|       | 🗋 称谓数据.data         | 2022/        |
|       | 🗋 抽奖数据.data         | 2022/        |
|       | ြ 传送圈数据.data        | 2022/        |
| , II. | 🗋 地图数据.data         | 2022/        |
|       | 🗋 挂机系统.data         | 2022/        |
|       | 🗋 怪物数据.data         | 2022/        |
|       | 🗋 光武拓印.data         | 2022/        |
| 5     | 🗋 环任务数据.data        | 2022/        |
| 2     | 🗋 技能数据.data         | 2022/        |
|       |                     | 20227        |

再打开本地电脑的服务端,数据表,找到下图所示的位置的"config.xls"用 excel 或者 wps 都可以打开!

| • 笑傲助战修复版 > 笑傲防官助战版 > 服务端 数据表 ~ C       Q. 在数据表中搜索         名称       修改日期       笑型       大小         全称       修改日期       笑型       大小         副 Config.xls       中比电比加<22/11/2 23:57       Microsoft Excel 97       21 KB         副 NPC数据.xls       2022/1/25 10:38       Microsoft Excel 97       56 KB         副 校育教題数据.xls       2021/6/27 23:31       Microsoft Excel 97       56 KB         副 校育教題数据.xls       2021/6/27 13:38       Microsoft Excel 97       45 KB         副 特異数据.xls       2021/6/23 15:38       Microsoft Excel 97       27 KB         國 作送置数数据.xls       2021/2/14 20:47       Microsoft Excel 97       56 KB         副 推图数据.xls       2021/2/12 5 10:02       Microsoft Excel 97       54 KB         圖 作送置数据表.xls       2022/1/25 10:02       Microsoft Excel 97       54 KB         圖 控制数据.xls       2021/9/22 19:30       Microsoft Excel 97       52 KB         圖 控制数据.xls       2021/12/26 11:23       Microsoft Excel 97       31 KB         圖 光武形和印.xls       2021/2/25 23:49       Microsoft Excel 97       31 KB         圖 光磁教服式Als       2021/0/21 7:46       Microsoft Excel 97       32 KB         圖 光磁教服式Als       2021/0/21 7:46       Microsoft Excel 97       3                                                 |                             | 排序 → 📄 查看 → 😶     |                    |                |
|----------------------------------------------------------------------------------------------------|-----------------------------|-------------------|--------------------|----------------|
| 名称         修改日期         类型         大小           ● Config.xls         たいししいの         22/11/2 23:57         Microsoft Excel 97         21 KB           ● NPC数混.xls         2022/1/25 10:38         Microsoft Excel 97         159 KB           ● 文身卡数混.xls         2021/6/27 23:31         Microsoft Excel 97         56 KB           ● 称调数混.xls         2021/6/27 23:31         Microsoft Excel 97         45 KB           ● 抽案数混.xls         2021/6/23 15:38         Microsoft Excel 97         27 KB           ● 抽答数混.xls         2021/12/14 20:47         Microsoft Excel 97         54 KB           ● 抽图数混.xls         2021/12/15 10:02         Microsoft Excel 97         69 KB           ● 抽图数数混.xls         2021/12/25 10:02         Microsoft Excel 97         69 KB           ● 抽图数数混.xls         2021/12/26 11:23         Microsoft Excel 97         69 KB           ● 控物数混.xls         2021/12/26 11:23         Microsoft Excel 97         71 KB           ● 大田子教選.xls         2021/6/29 3:16         Microsoft Excel 97         31 KB           ● 大田学教選.xls         2021/6/29 3:16         Microsoft Excel 97         325 KB           ● 大田教教選.xls         2021/6/10 17:46         Microsoft Excel 97         364 KB           ● 大田教教選.xls | 🔜 « 笑傲助战修复版 > 笑傲防官助战版 > 服务端 | → 数据表 · · · · · C | Q. 在数据表中搜索         |                |
| Config.xls           At地电脑           22/11/2 23:57           Microsoft Excel 97           21 KB                Apple Table Axis           2022/1/25 10:38           Microsoft Excel 97           159 KB             Mage Apple Ayllaxis           2021/6/27 23:31           Microsoft Excel 97           56 KB                Migrosoft Excel 97           56 KB                Microsoft Excel 97           56 KB               Migrosoft Excel 97           27 KB               Migrosoft Excel 97           27 KB               Migrosoft Excel 97           27 KB               Migrosoft Excel 97           27 KB               Migrosoft Excel 97           27 KB             Migrosoft Excel 97           21 KB             Migrosoft Excel 97                                                                                                    | 名称                          | 修改日期              | 类型                 | 大小             |
| ● NPC数据.xls       2022/1/25 10:38       Microsoft Excel 97       159 K8         ● 交身卡数据.xls       2021/6/27 23:31       Microsoft Excel 97       56 K8         ● 放調数据.xls       2021/6/23 15:38       Microsoft Excel 97       45 K8         ● 抽奖数据.xls       2021/6/23 15:38       Microsoft Excel 97       27 K8         ● 作送函数据.xls       2020/12/14 20:47       Microsoft Excel 97       54 K8         ● 地图数据.xls       2022/1/25 10:02       Microsoft Excel 97       69 K8         ● 控物数据.xls       2021/9/22 19:30       Microsoft Excel 97       69 K8         ● 控物数据.xls       2021/12/26 11:23       Microsoft Excel 97       171 K8         ● 控物数据.xls       2021/6/29 3:16       Microsoft Excel 97       31 K8         ● 推物数据.xls       2021/6/29 3:16       Microsoft Excel 97       40 K8         ● 技能数据.xls       2021/6/10 17:46       Microsoft Excel 97       235 K8         ● 技能数据.xls       2021/6/10 17:46       Microsoft Excel 97       364 K8         ● 推型数据.xls       2021/9/29 6:40       Microsoft Excel 97       611 K8         ● 推型数据.xls       2021/11/19 6:18       Microsoft Excel 97       133 K8         ● 社営数理 .xls       2021/01/11/27       201/01/21 10/21       133 K8                                        | 🛛 🖾 Config.xls              | 包.11/2 23:57      | Microsoft Excel 97 | 21 KB          |
| 國 变身卡数据.xls       2021/6/27 23:31       Microsoft Excel 97       56 KB         國 称谓数据.xls       2021/9/16 16:52       Microsoft Excel 97       45 KB         國 抽奖数据.xls       2021/6/23 15:38       Microsoft Excel 97       27 KB         國 传送圈数据.xls       2020/12/14 20:47       Microsoft Excel 97       54 KB         國 地图数据.xls       2022/1/25 10:02       Microsoft Excel 97       69 KB         國 挂机系统.xls       2021/9/22 19:30       Microsoft Excel 97       69 KB         國 栓物数据.xls       2021/12/26 11:23       Microsoft Excel 97       71 KB         國 米武拓印.xls       2021/6/29 3:16       Microsoft Excel 97       31 KB         國 大任务数据.xls       2021/6/29 3:16       Microsoft Excel 97       40 KB         國 大任务数据.xls       2021/0/31 17:45       Microsoft Excel 97       364 KB         國 大任务数据.xls       2021/0/31 17:45       Microsoft Excel 97       364 KB         國 大任务数据.xls       2021/9/29 6:40       Microsoft Excel 97       611 KB         圖 南城数据.xls       2021/11/19 6:18       Microsoft Excel 97       133 KB         圖 拉切響性 Luit       2021/0/14.14.7       Microsoft Excel 97       133 KB                                                                                                    | · NPC数据.xls                 | 2022/1/25 10:38   | Microsoft Excel 97 | 159 <b>K</b> B |
| <ul> <li> <ul> <li></li></ul></li></ul>                                                                                                    | 变身卡数据.xls                   | 2021/6/27 23:31   | Microsoft Excel 97 | 56 <b>K</b> B  |
| <ul> <li></li></ul>                                                                                                    | ■ 称谓数据.xls                  | 2021/9/16 16:52   | Microsoft Excel 97 | 45 KB          |
| <ul> <li>●●●●●●●●●●●●●●●●●●●●●●●●●●●●●●●●●●●●</li></ul>                                                                                                    | 抽奖数据.xls                    | 2021/6/23 15:38   | Microsoft Excel 97 | 27 <b>K</b> B  |
| <ul> <li></li></ul>                                                                                                    | 画 传送圈数据.xls                 | 2020/12/14 20:47  | Microsoft Excel 97 | 54 <b>K</b> B  |
| <ul> <li></li></ul>                                                                                                    | 地图数据.xls                    | 2022/1/25 10:02   | Microsoft Excel 97 | 69 KB          |
|                                                                                                    | 挂机系统.xls                    | 2021/9/22 19:30   | Microsoft Excel 97 | 22 KB          |
| ● 光武括印.xls       2020/12/25 23:49       Microsoft Excel 97       31 KB         ● 环任务数据.xls       2021/6/29 3:16       Microsoft Excel 97       40 KB         ● 技能数据.xls       2021/6/10 17:46       Microsoft Excel 97       235 KB         ● 灵饰特性数据.xls       2020/10/31 17:45       Microsoft Excel 97       364 KB         ● 横型数据.xls       2021/9/29 6:40       Microsoft Excel 97       611 KB         ● 南城数据.xls       2021/11/19 6:18       Microsoft Excel 97       133 KB                                                                                                    | 🗃 怪物数据.xls                  | 2021/12/26 11:23  | Microsoft Excel 97 | 171 <b>K</b> B |
| ● 环任务数据.xls       2021/6/29 3:16       Microsoft Excel 97       40 KB         ● 技能数据.xls       2021/6/10 17:46       Microsoft Excel 97       235 KB         ● 灵饰特性数据.xls       2020/10/31 17:45       Microsoft Excel 97       364 KB         ● 横型数据.xls       2021/9/29 6:40       Microsoft Excel 97       611 KB         ● 荷城数据.xls       2021/11/19 6:18       Microsoft Excel 97       133 KB                                                                                                    | 光武拓印.xls                    | 2020/12/25 23:49  | Microsoft Excel 97 | 31 KB          |
| ● 技能数据 xls                2021/6/10 17:46               Microsoft Excel 97               235 KB                 ● 灵饰特性数据 xls               2020/10/31 17:45               Microsoft Excel 97               364 KB                 ● 横型数据 xls               2021/9/29 6:40               Microsoft Excel 97               611 KB                 ● 商城数据 xls               2021/11/19 6:18               Microsoft Excel 97               133 KB                 ● 世界 水目 xls               2021/0/C 11/07               Microsoft Excel 97               201 / 0/C                                                                                                    | 环任务数据.xls                   | 2021/6/29 3:16    | Microsoft Excel 97 | 40 KB          |
| ● 灵饰特性数据.xls                2020/10/31 17:45               Microsoft Excel 97               364 KB                 ● 横型数据.xls               2021/9/29 6:40               Microsoft Excel 97               611 KB                 ● 商城数据.xls               2021/11/19 6:18               Microsoft Excel 97               133 KB                 ☆ ★8785651.41               2021/0/C 11.07               Microsoft Excel 97               202 //0                                                                                                    | 技能数据.xls                    | 2021/6/10 17:46   | Microsoft Excel 97 | 235 KB         |
| <ul> <li>● 模型数据.xls</li> <li>2021/9/29 6:40</li> <li>Microsoft Excel 97</li> <li>611 KB</li> <li>● 前域数据.xls</li> <li>2021/11/19 6:18</li> <li>Microsoft Excel 97</li> <li>133 KB</li> <li>● ★BP\$55.42</li> <li>2021/01/2 14:07</li> <li>Microsoft Excel 07</li> <li>20 KB</li> </ul>                                                                                                    | 灵饰特性数据.xls                  | 2020/10/31 17:45  | Microsoft Excel 97 | 364 <b>K</b> B |
| ■ 商城数据 xls 2021/11/19 6:18 Microsoft Excel 97 133 KB                                                                                                    | ₩ 模型数据.xls                  | 2021/9/29 6:40    | Microsoft Excel 97 | 611 KB         |
| · ··································                                                                                                    | 商城数据.xls                    | 2021/11/19 6:18   | Microsoft Excel 97 | 133 <b>K</b> B |
|                                                                                                    |                             | 2021/0/0111.07    | M:                 | 20 1/10        |

把服务器的内网 IP (内网) 填入表里, 如下图的 127.0.0.1 那个位置! 保存关闭这个表!

|                                          | X 剪切<br>日 复利 →<br>図 括式同<br>B I U → | • 9 • 4                          | A^ A <sup>*</sup> ≡            |                                          | 7 <sup>2</sup> 8- 12 <sup>2</sup> 8- | Q |
|------------------------------------------|------------------------------------|----------------------------------|--------------------------------|------------------------------------------|--------------------------------------|---|
| 撤消 剪<br>B4 ~ :                           | 陆板 ⊑<br>× √ fx 127.0.0.1           | 字体                               | 12                             | 轻量应用服务器                                  | <u> </u>                             |   |
| A<br>1 编号<br>2 备注<br>3 number<br>4 1 127 | B<br>ip<br>服务器ip地址:<br>string      | C<br>端口<br>端口号<br>number<br>8606 | D<br>版本号<br>版本号<br>string<br>4 | <ul> <li>○ 服务器</li> <li>○ 数据库</li> </ul> | 网络与域名                                | 1 |
| 5 6 7 9                                  | •                                  |                                  |                                | □ 古 <u>て</u> 血<br>□ 域名                   | 17-242 (次) (次) 12<br>防火塔 管理规则        |   |
| 9<br>10<br>11                            |                                    |                                  |                                | <ul><li>□ 数据备份</li><li>○ 镜像</li></ul>    | 域名 <b>管理域名</b>                       |   |
| 12<br>13                                 |                                    |                                  |                                | ⑧ 密钥                                     | 安全                                   |   |

复制这个表到服务器里面的游戏服务端里的同样位置粘贴替换! 然后按照下图操作!

|      |                                               |                 |                              |                                          |                          |                       |                     |                 | ⊡. × |
|------|-----------------------------------------------|-----------------|------------------------------|------------------------------------------|--------------------------|-----------------------|---------------------|-----------------|------|
| R.   | Inter Constitution of Constants               | 服务端             | 在服务器里面的                      | 的游戏服繁紫                                   | 系统设置,服务器 消息处理            | 里 定制装备 充值系统<br>查到     | 地图处理 召唤兽 卖<br>后加李教报 | 禁设置 数据表 CDB     | 音茶室室 |
|      | 名称 1<br>I ggeserver.exe                       | 修改日期<br>2022/4/ |                              | <b>⊚</b> лл                              |                          | 5 找到这个文               | 7任立                 | ×               | 3 -  |
|      | HPSocket.dll                                  | 2020/2/         |                              | ← → ~ ↑                                  | ● 服务講 > 数据表              |                       | 在 数据表 中搜            | e p             |      |
| 11   | 🗟 Logger.dll                                  | 2019/7/         |                              | 组织 ▼ 新建文件本                               |                          |                       | /                   | = • 🔳 🗛         |      |
| L    | S Logger_C.dll                                | 2020/2/         |                              |                                          | 28                       |                       | RA FIE              | 100 C           |      |
| L    | 🕼 lua51.dll                                   | 2020/2/         |                              | DEAK #                                   | (E) Conford              | 20                    | 122/11/20 20.55     | Missoraft Eurol |      |
| L    | Newtonsoft.Json.dll                           | 2019/11         |                              | 1. 1. 1. 1. 1. 1. 1. 1. 1. 1. 1. 1. 1. 1 | NDC THE                  | 21                    | 11/1/25 10:29       | Microsoft Excel |      |
| L    | 🗟 System.Private.DataContractSeria zation.dll | 2016/11         |                              |                                          | a) married 6             | 全诜 /                  | 001/6/07 00:00      | Microsoft Excel |      |
| L    | System.Reflection.TypeExtensions.dll          | 2016/11         | 服务器IP: 127.0.0.1 版           | → Window (C:)                            | D Comment                | 12                    | 021/0/27 23:31      | Microsoft Excel |      |
| L    | ₩ 封禁IP.txt                                    | 2021/9/         | 密钥: cfOajs2VHqRYR+61*+UFsx-  |                                          | Constraints              |                       | 021/9/10 10:02      | Microsoft Excel |      |
| L    | ] 更多单机游戏访问翔梦魔方网站                              | 2022/2/         | 服务端口: 8706 状态.               | ŧi                                       | 四日 加关款38.35              |                       | 321/6/23 15:38      | Microsoft Excel | v    |
| L    | 更多游戏请访问这里-翔梦; 方游戏淘宝店                          | 2021/12         | 网关端口: 8606 人数: 0             | X                                        |                          | 1                     |                     |                 |      |
| L    | ₩ 公告内容.txt                                    | 2022/4/         | □ 客户 全局存档                    | 文件名                                      | Lange Config.x s* *NPC数3 | 展 //s' "变身卡数据.xls" */ | 你 ~ Excel表格 (*.x    | s;*.xlsx) ~     |      |
|      | □ 公告内容.txti                                   | 2021/97         | ● <u>服务输出</u><br>● CC材料 维护通知 | _                                        |                          |                       | 打开(0)               | 7 Rim           | 3    |
|      | 管理日志.txt                                      | 2022/4/         | □本地崩武 清空日志                   |                                          |                          |                       | 账号操作                | 生成染色文件          |      |
|      | ₩ 架设教程.txt                                    | 2022/4/         | ☑ 监听状态 通过开关                  | <b>连接服务器</b> 选择                          | 择Excel文件 生成力             | 0密Data文件              |                     |                 |      |
| -108 | ◎ Eimm¥.exe 2启动这个<br>235 KB                   | 2021/10         | 当前服务器时间: toolStripStatusLabe | 12                                       | 4                        | 8                     |                     |                 |      |

显示生成成功,关闭网关窗口!然后再打开网关窗口!如下图操作!

| 😚 梦幻西游网关 V1.5                  |      |      |             |         |        |             |             |      | -       |      |
|--------------------------------|------|------|-------------|---------|--------|-------------|-------------|------|---------|------|
|                                | 用户信息 | 系统设置 | 服务器         | 消息处理 定制 | 装备 充值  | 系统 地图处理     | 召唤兽         | 封禁设置 | 数据表 CDK | 宝宝装备 |
|                                | 编号   | IP   | 端口          | 时间      | 状态     | 名称          | 账号          | ID   | 封包      | 请求里  |
|                                |      |      |             |         |        |             |             |      |         |      |
|                                |      |      |             |         |        |             |             |      |         |      |
|                                |      |      |             |         |        |             |             |      |         | ₹1 F |
|                                |      |      |             |         |        |             |             |      |         |      |
|                                |      |      |             |         |        |             |             |      |         |      |
|                                |      |      |             |         |        |             |             |      |         |      |
|                                |      |      |             |         |        |             |             |      |         |      |
|                                |      |      |             |         |        |             |             |      |         |      |
|                                |      |      |             |         |        |             |             |      |         |      |
| 服务器IP 127.0.0.1                |      | -1.  | 更           | 改为服     | ₿条器    | <b>鉛内</b> [ | <b>XIIP</b> |      |         |      |
| 密钥: ofDe = 生成IP密钥              |      |      | ~           |         | ~> 5 円 |             |             |      |         |      |
| 服务端口・ 状态・未连接                   |      |      |             |         |        |             |             |      |         |      |
|                                |      | ~    | <b>—</b>    |         |        | 40          |             |      |         |      |
|                                |      | - 2, | 一点          | 击生风     | JIP密   | 钥           |             |      |         |      |
| □客戶輸出 全局存档                     |      |      |             |         |        |             |             |      |         |      |
|                                |      |      |             |         |        |             |             |      |         |      |
|                                |      | 3.   | 记作          | ‡i文21   | ト端C    | ]뮥          |             |      |         |      |
| 本地调试 清空日志                      |      | - /  | -101-       |         | -10    |             |             |      |         |      |
| ☑ 监听状态 调试开关                    |      | Λ    | <u>ب</u> ے۔ | +" 25   | +立叩    |             |             |      |         |      |
| 当前服务器时间: toolStripStatusLabel2 |      | 4,   | 쎄           | ъĦ      | 过女儿又   | 力品          |             |      |         |      |

会弹出一个黑色窗口跑数据,鼠标不要乱点,键盘不要乱敲。等一会会如下图所示就表示启动成功,注意不要关闭这两个窗口,一定不要关闭哦!

回到本地电脑,在网页打开服务器的控制台,找到如下图所示的位置,点击"管理规则"

| 🔗 腾讯云 🛛 🕮 | 云产品 ∽                                          | 搜索产品、文档 Q                    |                                | 备案 工具 - 支持 - 费用 - 😑 - |
|-----------|------------------------------------------------|------------------------------|--------------------------------|-----------------------|
| 轻量应用服务器   |                                                |                              |                                |                       |
| ♀ 服务器     | 远程登录                                           | 查看更多方式 🖸                     | 资源使用情况                         |                       |
| 昆 数据库     | WebRDP登录(i 一键登录(i                              | VNC登录()                      | 流量包 👔                          | 系统盘                   |
| 🗔 云硬盘     | 直接通过Web浏览器远程 一罐免密登录方式,您可<br>登录实例。    以设置关闭该功能。 | 初始登录名为<br>Administrator,忘记密码 | 3.05GB/1200GB 0.25%            | 31.82GB/80GB 39.8     |
| 🗂 域名      | 登录 登录                                          | 请重置密码。                       |                                |                       |
| 🕞 数据备份    |                                                | 泰登                           | 已使用                            | 已使用                   |
| ◎ 镜像      |                                                |                              |                                |                       |
| ⑥ 密钥      | 网络与域名                                          |                              | 镜像                             |                       |
| ① 内网互联    | IP地址 ③ (公)                                     |                              | 镜像名称 📲 Windows Server 重装系      | 5统 制作镜像               |
| 會自动化助手 ~  | 防火墙 管理规则                                       |                              | 镜像类型 系统镜像                      |                       |
| 》 实例登录 ☑  | 域名 管理域名                                        |                              | 操作系统 Windows Server 2012 R2 Da | ataCenter 64bit CN    |
|           |                                                |                              |                                | <u> </u>              |
|           | 安全                                             |                              | 自动化助手                          |                       |
|           | DD-08+44                                       |                              |                                |                       |

然后按照下图设置,端口那里填写你前面网关那看到的端口号,备注随便你怎么写,自 己知道就行。

| 於 購訊云 ∩ 总览 | 云产品 ~   | 搜索产品、文档 Q 🕢 小程序       | ▶ 集团账号 ~ 备案       |
|------------|---------|-----------------------|-------------------|
| 轻量应用服务器    | ÷       |                       | 重启                |
| ♦ 服务器      | 概要   域名 | 创建新的规则                | ×                 |
| 12 数据库     |         |                       |                   |
| 日 云硬盘      |         | ③ 对轻量应用服务器实例的入流量进行控制。 |                   |
| □ 域名       | 添加规则    | 应用类型                  |                   |
| 🕞 数据备份     |         | 限制来源 ①                |                   |
| ◎ 镜像       |         | 如不启用,本规则对所有IPv4源地址均生效 | <b>计</b>          |
| ⑤ 密钥       |         | 协议 <b>TCP </b>        | 全部TCP.<br>以及GRE   |
| ③ 内网互联     |         | 端口 ③ • 8806,8807 📿    | Meb服务             |
| 會 自动化助手 ~  |         | 4127                  | Apache            |
| 》 实例登录 Ⅳ   |         | A:                    | Web服务<br>如 Apach  |
|            |         |                       | Linux SS          |
|            |         | 你还可以输入54个字符           | Windows           |
|            |         | 确定取消                  | 通过Ping:<br>性(放通Al |
|            | 共 6 条   |                       | 20 🔻 条 / 页        |

来打开本地电脑上的客户端文件键,找到 g2d.exe,双击启动,即可进入游戏!

| « 笑傲西游 > 笑傲助战修复版 > 笑傲防官助战版 > | 客户端 V C          | Q 在客户端中搜索     |
|------------------------------|------------------|---------------|
| 名称 ^                         | <b>修改日期在本地日</b>  | 的一般的一般的一般的一般。 |
| 늘 audio                      | 2022/5/3 14:42   | 文件夹           |
| 🚞 Data                       | 2022/11/3 0:01   | 文件夹           |
| 늘 lib                        | 2022/5/3 14:44   | 文件夹           |
| 🔁 攻略                         | 2022/5/3 14:45   | 文件夹           |
| 💿 【点击查最新更新】.bat              | 2021/12/10 19:55 | Windows 批处理文件 |
| 🔊 config.ini                 | 2022/4/10 16:08  | 配置设置          |
| 😼 g2d.dll                    | 2020/2/6 20:55   | 应用程序扩展        |
| 🚱 g2d.exe                    | 2022/4/10 18:48  | 应用程序          |
| 🔞 Galaxy2d.dll               | 2020/2/6 20:55   | 应用程序扩展        |
| 🕲 lua51.dll                  | 2020/2/6 20:55   | 应用程序扩展        |
| 🖏 mhgl1_1.dll                | 2021/1/27 23:16  | 应用程序扩展        |
| 🔞 mhgl1_3.dll                | 2020/5/14 0:35   | 应用程序扩展        |
| 🖏 mhgl1_4.dll                | 2020/6/1 23:28   | 应用程序扩展        |
| 🔹 mhgl1_5.dll                | 2020/7/16 13:22  | 应用程序扩展        |

注意,如果还是连接不上,那么请你检查你的防火墙设置,和你的操作步骤! 最后要是再不行,可以找我有偿远程操作,每次 80 到 150! 祝你游戏愉快,再见!